# () seeed

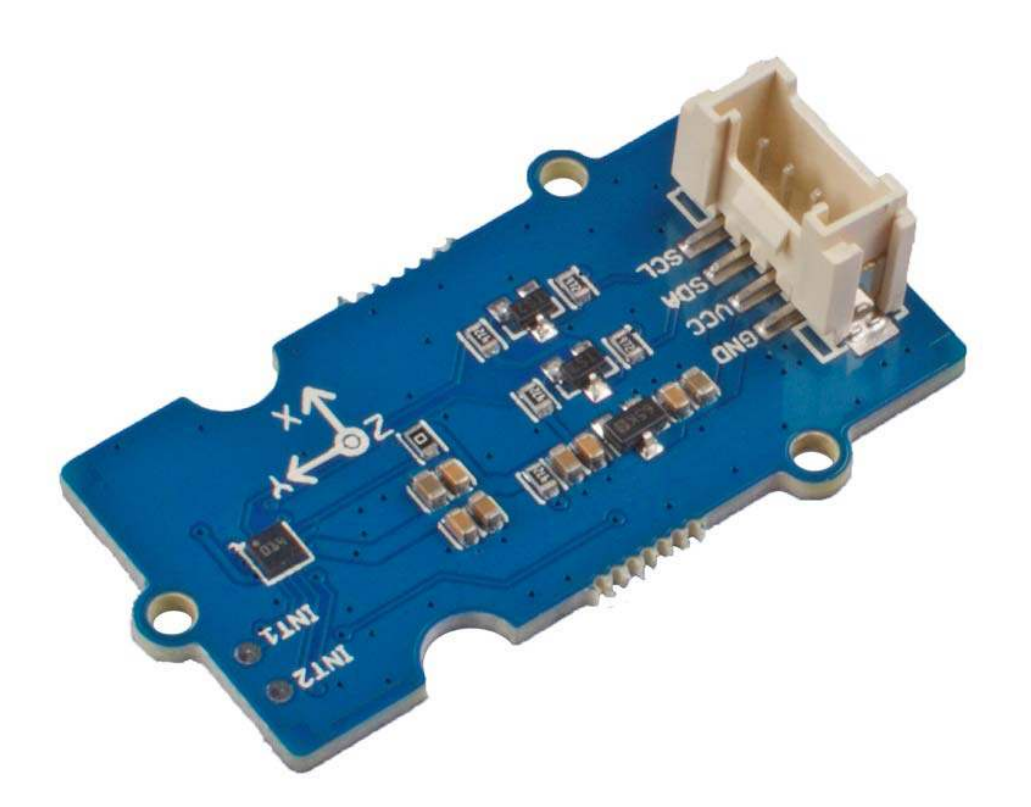

## Grove - Step Counter(BMA456)

The Grove - Step Counter(BMA456) is based on BMA456, which is an exetremely small, triaxial, low-g high performance accelerations module. Thanks to the special algorithm of BOSCH, we made this module a portable pedometer.

Relaiable, cost-effective, on top of that, it's very easy to use, you can easily add this plug and play module on your wearable devices.

## **Features**

- On chip FIFO
- Ultra-low power
- On-chip interrupt
- Programable functionality

## **Specification**

| Item               | Value                          |
|--------------------|--------------------------------|
| Operating Voltage  | 3.3V / 5V                      |
| Acceleration Range | ±2g, ±4g, ±8g, ±16g            |
| Sensitivity        | 16384 @±2g                     |
|                    | 8192 @±4g                      |
|                    | 4096 @±8g                      |
|                    | 2048 @±16g                     |
| Interface          | l²C                            |
| I²C Address        | 0x19(default) / 0x18(optional) |

## **Typical applications**

- Applications with height constrains
- Plug and Play Step-Counter solution with watermark functionality
- Fitness applications / Activity Tracking
- Power management for wearable applications
- Display on/off and profile switching
- User interface without hardware buttons
- E-compass tilt compensation and data synchronization
- High performance angle measurements

SCL: I<sup>2</sup>C serial clock

## Hardware Overview

Pin Out

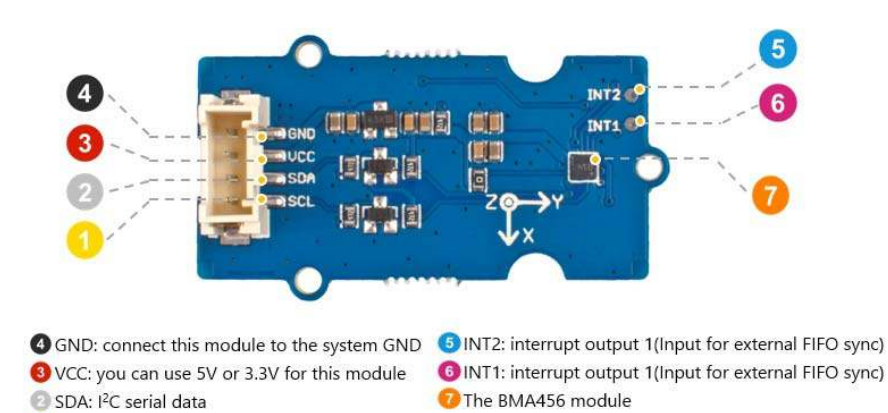

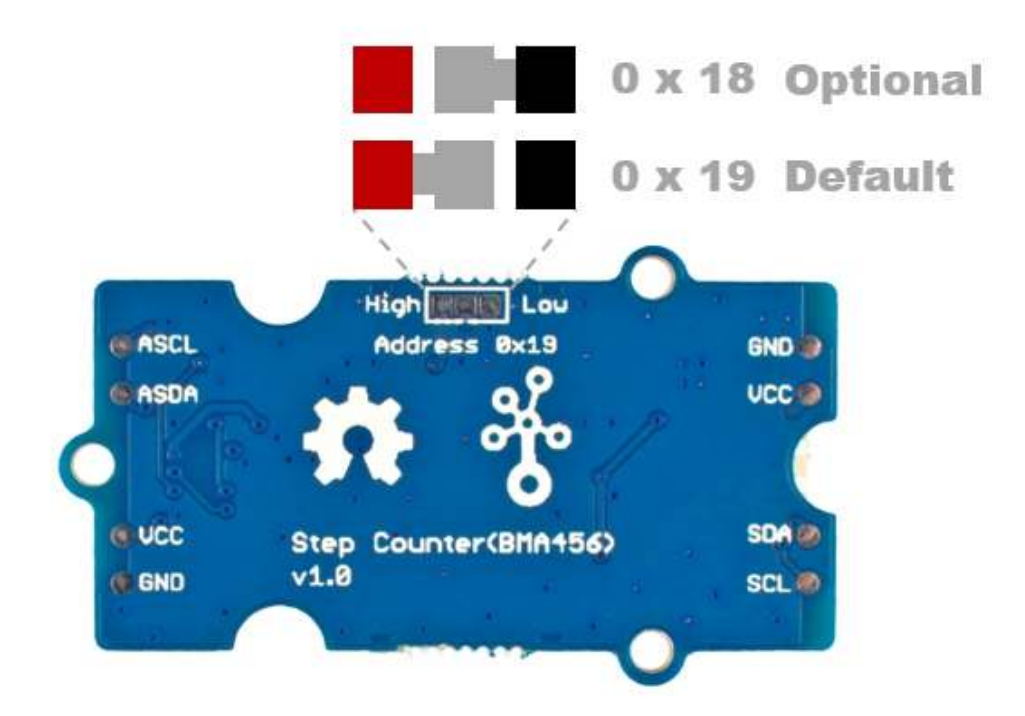

## Schemaitc

Power

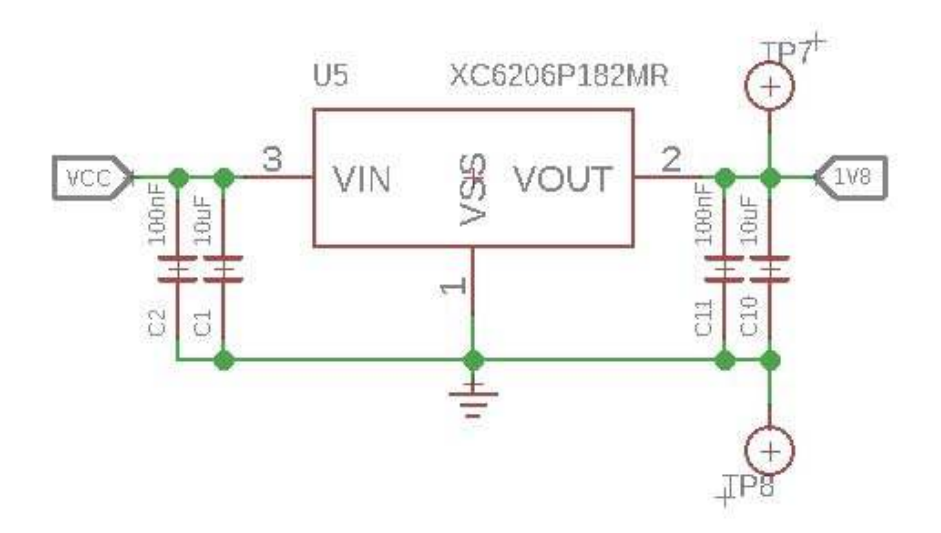

The typical voltage of BMA456 is 1.8V, so we use the XC6206P182MR chip to provide a stable 1.8V. The input of XC6206P33 ranges from 1.8V to 6.0V, so you can use this module with your Arduino both in 3.3V and 5V.

## **Bi-directional level shifter circuit**

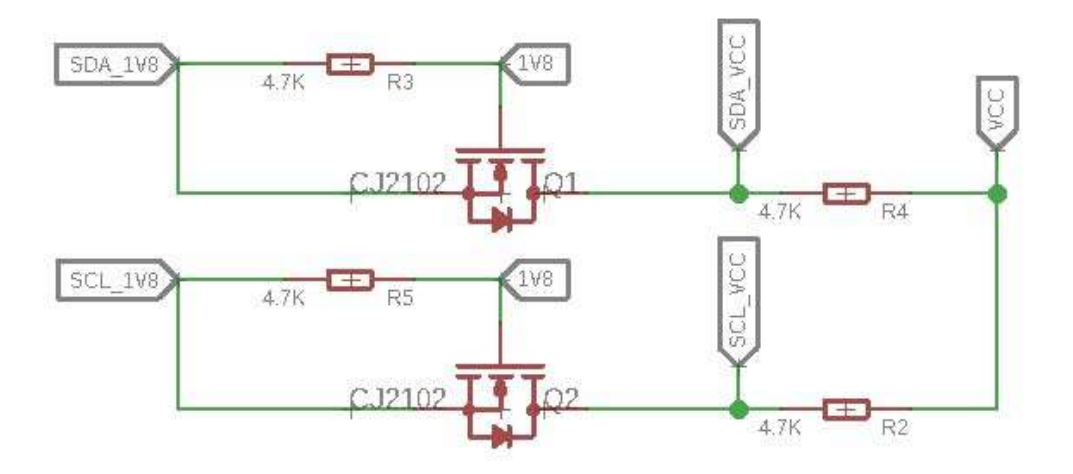

This is a typical Bi-directional level shifter circuit to connect two different voltage section of an I<sup>2</sup>C bus. The I<sup>2</sup>C bus of this sensor use 3.3V, if the I<sup>2</sup>C bus of the Arduino use 5V, this circuit will be needed. In the schematic above, **Q6** and **Q5** are N-Channel MOSFET 2N7002A, which act as a bidirectional switch. In order to better understand this part, you can refer to the AN10441

## **Platforms Supported**

| Arduino             | Raspberry Pi | BeagleBone | Wio | LinkIt ONE |
|---------------------|--------------|------------|-----|------------|
| $\bigcirc \bigcirc$ |              |            |     |            |

## Caution

The platforms mentioned above as supported is/are an indication of the module's hardware or theoritical compatibility. We only provide software library or code examples for Arduino platform in most cases. It is not possible to provide software library / demo code for all possible MCU platforms. Hence, users have to write their own software library.

## Getting Started Play With Arduino

Hardware

## Materials required

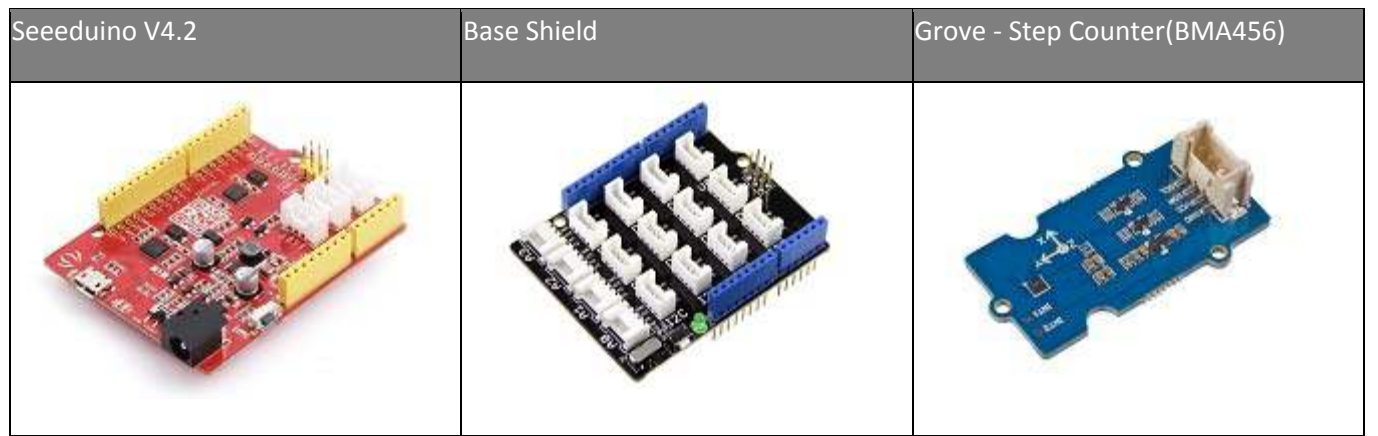

#### Note

**1** Please plug the USB cable gently, otherwise you may damage the port. Please use the USB cable with 4 wires inside, the 2 wires cable can't transfer data. If you are not sure about the wire you have, you can click here to buy

**2** Each Grove module comes with a Grove cable when you buy. In case you lose the Grove cable, you can click here to buy.

- Step 1. Connect the Grove Step Counter(BMA456) to port I<sup>2</sup>C of Grove-Base Shield.
- Step 2. Plug Grove Base Shield into Seeeduino.
- Step 3. Connect Seeeduino to PC via a USB cable.

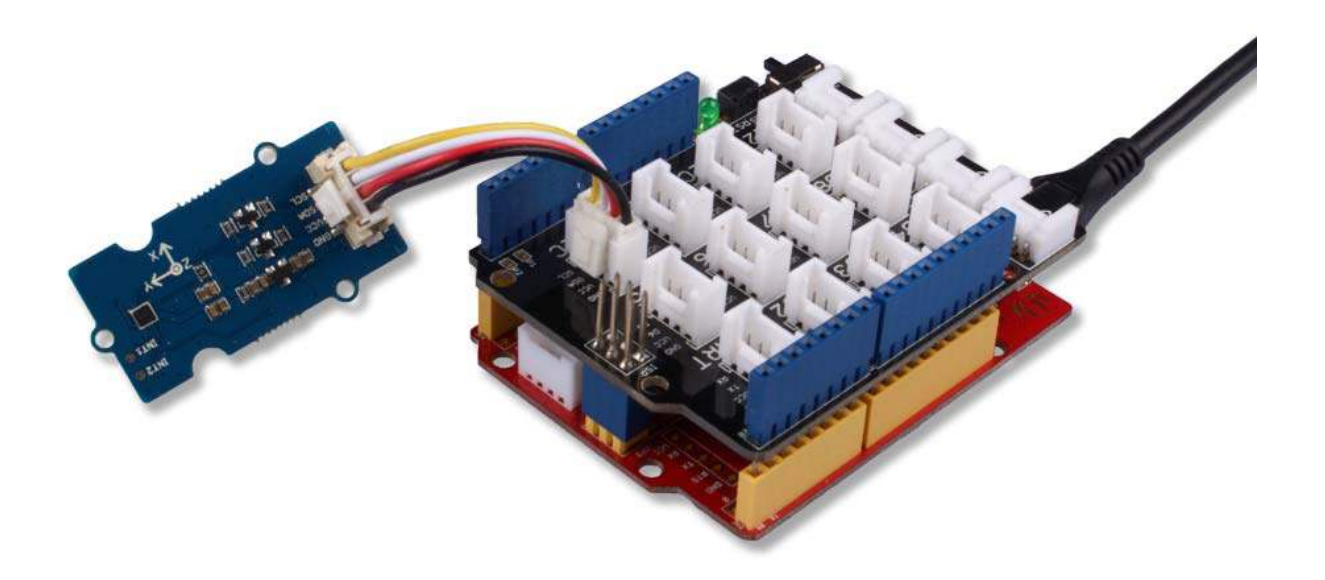

#### Note

If we don't have Grove Base Shield, We also can directly connect this module to Seeeduino as below.

| Seeeduino  | Grove Cable | Grove - Step Counter(BMA456) |
|------------|-------------|------------------------------|
| GND        | Black       | GND                          |
| 5V or 3.3V | Red         | VCC                          |
| SDA        | White       | SDA                          |
| SCL        | Yellow      | SCL                          |

#### Software

#### Attention

If this is the first time you work with Arduino, we strongly recommend you to see Getting Started with Arduinobefore the start.

- **Step 1.** Download the Seeed\_BMA456 Library from Github.
- Step 2. Refer to How to install library to install library for Arduino.
- **Step 3.** Restart the Arduino IDE. Open the example, you can open it in the following three ways :
  - a. Open it directly in the Arduino IDE via the path: File  $\rightarrow$  Examples  $\rightarrow$  Grove Step Counter(BMA456)  $\rightarrow$  step\_counter.

| New<br>Open | Ctrl+N<br>Ctrl+0 |                                      |              |
|-------------|------------------|--------------------------------------|--------------|
| Open Recent | >                | e -                                  |              |
| Examples    | 1                | ▲                                    |              |
| Close       | Ctrl+W           | Firmata >                            |              |
| Save        | Ctrl+S           | GSM >                                |              |
| Save As     | Ctrl+Shift+S     | LiquidCrystal >                      |              |
| 2 223       | 1.1.1.1.1.1      | PN532 >                              |              |
| Page Setup  | Ctrl+Shift+P     | Radio >                              |              |
| Print       | Ctrl+P           | Robot Control >                      |              |
| Preferences | Ctrl+Comma       | Robot Motor >                        |              |
|             | ~                | SD >                                 |              |
| Quit        | Ctrl+Q           | Servo >                              |              |
|             |                  |                                      |              |
|             |                  | Grove - Step Counter(BMA456)         | data_raw     |
|             |                  | Grove IR Matrix Temperature sensor A | sten counter |

b. Open it in your computer by click the step\_counter.ino which you can find in the folder XXXX\Arduino\libraries\Seeed\_BMA456master\examples\step\_counter, XXXX is the location you installed the Arduino IDE

|    | Thi | s PC → Core (C:) → Users → seeed → Docur | nents > Arduino > libi | raries > Seeed_ | BMA456-master → examples → | step_counter |
|----|-----|------------------------------------------|------------------------|-----------------|----------------------------|--------------|
|    |     | Name                                     | Date modified          | Туре            | Size                       |              |
| SS |     | 💿 step_counter.ino                       | 10/18/2018 2:37 PM     | INO File        | 1 KB                       |              |

c. Or, you can just click the icon in upper right corner of the code block to copy the following code into a new sketch in the Arduino IDE.

```
1#include "arduino bma456.h"
 3uint32 t step = 0;
 4
 5void setup(void)
6{
7
8
9
    Serial.begin(115200);
    Serial.println("BMA456 Step Counter");
    bma456.initialize(RANGE 4G, ODR 1600 HZ, NORMAL AVG4, CONTINUOUS);
11
    bma456.stepCounterEnable();
12}
13
14void loop(void)
15
16
    step = bma456.getStepCounterOutput();
17
18
    Serial.print("Step: ");
19
    Serial.println(step);
20
21
    delay(1000);
22}
```

## Attention

The library file may be updated. This code may not be applicable to the updated library file, so we recommend that you use the first two methods.

- **Step 4.** Upload the demo. If you do not know how to upload the code, please check How to upload code.
- Step 5. Open the Serial Monitor of Arduino IDE by click Tool-> Serial Monitor. Or tap the Ctrl + Shift + M key at the same time. Set the baud rate to 115200.

#### Success

If every thing goes well, when you open the Serial Monitor and walk with this sensor on or move it to simulated walking posture , it may show as below:

| 1BM                  |
|----------------------|
| 2Step: 0             |
| 3BMA456 Step Counter |
| 4Step: 0             |
| 5Step: 0             |
| 6                    |
| 7                    |
| 8Step: 18            |
| 9Step: 20            |
| 10Step: 22           |
| 11Step: 24           |
| 12Step: 26           |
| 13Step: 28           |
| 14Step: 30           |
| 15Step: 32           |
| 16Step: 34           |
| 17Step: 36           |
| 18Step: 38           |
|                      |
|                      |

## **Project**

This is the introduction Video of this product, simple demos, you can have a try.

## **Tech Support**

Please do not hesitate to submit the issue into our forum